## Kliniek Registratie

U krijgt via de kliniek een email van Drimpy met daarin de stappen die u moet volgen om uw Drimpy account te activeren en gegevens op te kunnen halen van uw kliniek. De link in de email zal u doorverwijzen naar Drimpy om uw wachtwoord in te stellen. Hier wordt gevraagd om uw nieuwe wachtwoord tweemaal in te vullen en de twee staps-verificatie in te stellen.

Om gezondheidsgegevens op te kunnen halen zult u via een twee-staps verificatie in moeten loggen. Deze twee-staps verificatie is van belang om uw account extra te beveiligen, zodat misbruik met uw account en gegevens kan worden voorkomen. Dit houdt in dat u een extra stap zult moeten

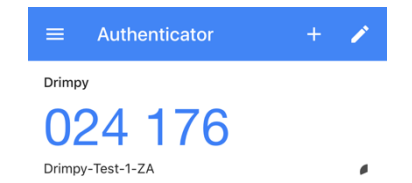

volgen om in te loggen. Dit kan via iedere authenticator applicatie. In dit voorbeeld wordt de Google Authenticator app te gebruikt (Rechts in de afbeelding te zien). In de authenticator applicatie selecteert u het plusje rechtsboven om de QR-code van Drimpy te scannen. Het plusje zal de camera van uw smartphone openen, hierbij richt u uw camera op de QR-code.

Nadat u de QR-code heeft gescand zal u in de Google Authenticator app een 6-cijferige code zien, deze zult u bij iedere inlogpoging moeten gebruiken naast uw reguliere wachtwoord om in te loggen op Drimpy.

#### Inloggen en starten

Via logt u in met uw gebruikersnaam of emailadres, wachtwoord en uw 6-cijferige code die u in uw authenticator app vindt zodra u probeert in te loggen. Hiermee komt u op uw overzichtspagina, waar u uw toegevoegde metingen en dossiers kunt zien. Daarnaast heeft u de mogelijkheid om gegevens van uw kliniek op te halen. Bij een nieuw Drimpy profiel is het profiel leeg en zal het aangevuld moeten worden met verschillende uitbreidingen zoals, metingen en dossiers, maar ook met uw netwerk van familie en vrienden.

### Gegevens van kliniek ophalen

Om gegevens van uw kliniek op te halen logt u in op Drimpy en komt u terecht bij het overzicht hier selecteert u de blauwe balk 'Uw persoonlijke kliniek overzicht'. Vervolgens wordt u doorverwezen naar uw kliniek pagina en kunt u gegevens zien zoals uw gegevens, afspraken, brieven en documenten die bekend zijn bij uw kliniek. Een andere mogelijkheid om bij uw kliniek te komen is via 'dossier beheren', 'Mijn Kliniek' te selecteren. Hierna worden de gegevens van uw kliniek direct weergegeven.

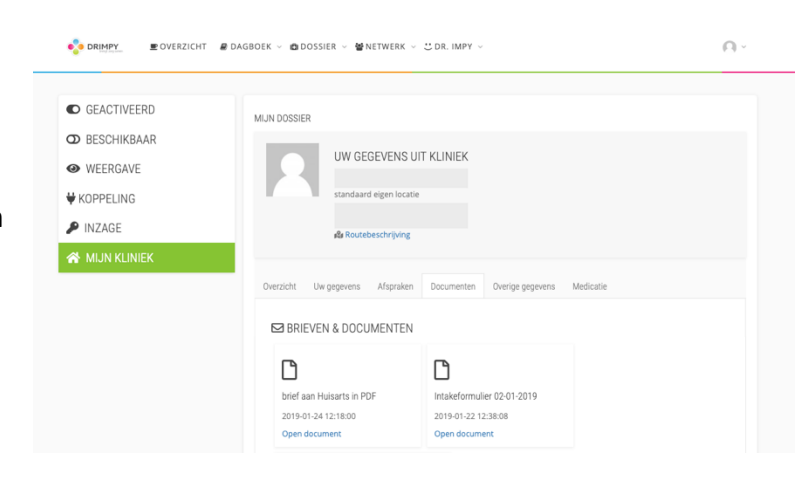

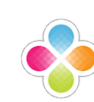

# Meting of dossier toevoegen

Om metingen en dossiers toe te voegen aan uw persoonlijke gezondheidsomgeving gaat u naar "dagboek beheren" of "dossier beheren" zoals aangegeven in de schermafbeelding rechts. Hier gaat u naar uw geactiveerde metingen of dossiers (Momenteel geen).

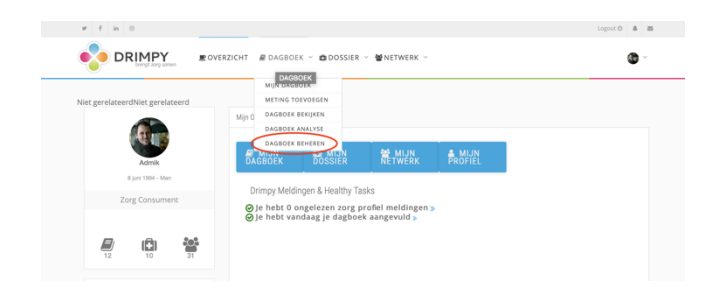

Om een uitbreiding of dossier zoals bijvoorbeeld bloeddruk of medicatie aan uw profiel toe te voegen klikt u op OBESCHIKBAAR en zult u zien welke uitbreidingen voor u beschikbaar zijn. U kunt een gewenste uitbreiding toevoegen door "meting toevoegen" of "dossier toevoegen" aan te klikken. U kunt nu uw gewenste meting of dossier toevoegen.

Een meting toevoegen doet u door over a DAGBOEK heen te gaan en vervolgens METING TOEVOEGEN te selecteren. U selecteert hier een uitbreiding die u heeft geactiveerd bij het "dagboek beheren" en vult de lege velden in met eventuele info die u wilt noteren bij uw meting.

Een dossier toevoegen doet u door over DOSSIER v heen te gaan en vervolgens te DOSSIER BEKIJKEN selecteren. U selecteert aan de linkerkant een uitbreiding die u heeft geactiveerd en vult de lege velden in voor zover dat mogelijk is.

#### Inzicht in uw gegevens

Zodra u uw Drimpy profiel vult met gegevens maakt Drimpy grafieken van de metingen die u invoert. Deze grafieken krijgt u op uw overzichtspagina te zien zodra u de meting heeft ingevoerd op Drimpy. Om specifieke grafieken in te zien gaat u naar "dagboek" en selecteert u "dagboek bekijken" hier ziet u een grafiek van de meting die u heeft gemaakt. Verder kunt u in de linker kolom selecteren welke meting bekeken kan worden.

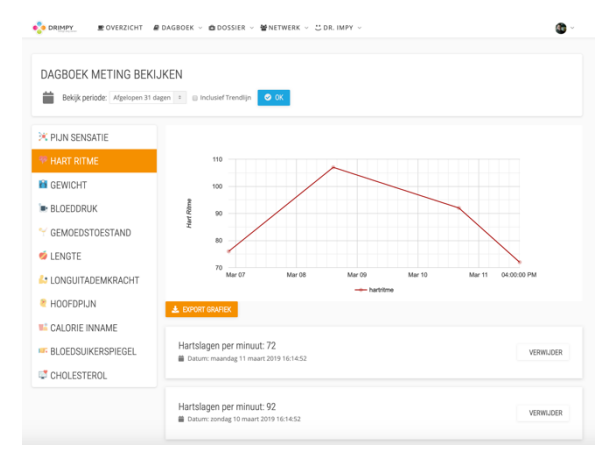

Uw dossier kunt u bekijken door "dossier", "dossier bekijken" te selecteren. Hier krijgt u een overzicht van al uw geselecteerde dossiers en kunt u beslissen bij welk dossier u iets wilt toevoegen.

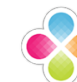

## Voeg Drimpy gebruikers toe

Met Drimpy kunt u uw eigen medische netwerk opbouwen met bijvoorbeeld zorgverleners, mantelzorgers, familie, vrienden en lotgenoten. U beslist hierin welke gegevens u met wie deelt. Om mede Drimpy gebruikers toe te voegen aan uw Drimpy profiel gaat u over "netwerk" en selecteert vervolgens naar "zoek leden". Dan komt u bij de afbeelding rechts uit.

Eenmaal bij op deze pagina kunt u uw familie

en vrienden zoeken en uitnodigen om met elkaar uw gezondheidsgegevens te delen of bijvoorbeeld zorgteams met elkaar op te starten. Het uitnodigen doet u door "vriend toevoegen" te selecteren.

⊮ f in ⊗

🏷 DRIMPY

#### Start een zorgteam

Met Drimpy heeft u de mogelijkheid om zorgteams op te zetten, waarbij uw netwerk u kan ondersteunen met een bepaalde aandoening of conditie, te zien in de afbeelding rechts. Hierbij gaat u naar "netwerk", "zorgteams" en klikt u vervolgens op "start zorgteam". Hier krijgt u de optie om verschillende mensen binnen uw netwerk toe te voegen aan uw team en u beslist of het om een openbaar, voor vrienden- of privé team gaat.

### Profiel aanvullen

Met Drimpy heeft u de mogelijkheid om uw profiel naar uw eigen smaak te personaliseren (Met bijvoorbeeld een foto of omslagfoto). Om uw profielgegevens aan te vullen klikt u op het icoon rechtsboven. De opties om uw profiel aan te passen zijn "profiel" en "instellingen".

Met "profiel" kunt u uw profiel personaliseren. Om uw profiel te bewerken klikt u op "bewerken" zoals aangegeven in de afbeelding rechts. Hier kunt u gegevens over uzelf veranderen en wijzigen.

Bij "instellingen" kunt u verschillende onderdelen wijzigen, waaronder het emailadres, hoe u uw profiel laat zien binnen Drimpy en wie deze kan zien.

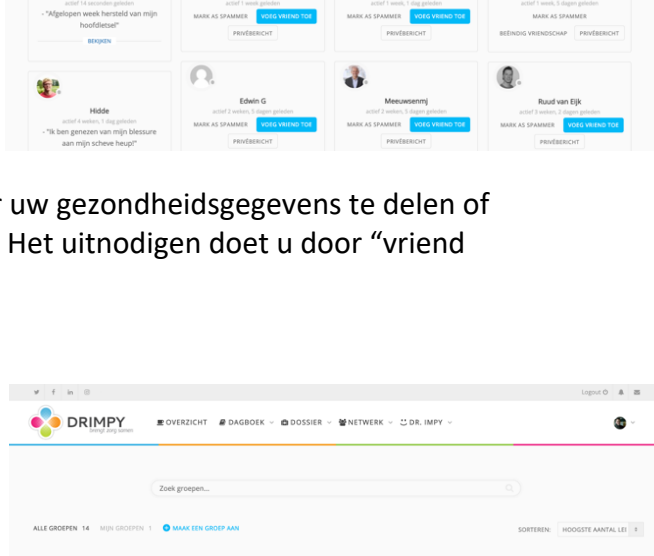

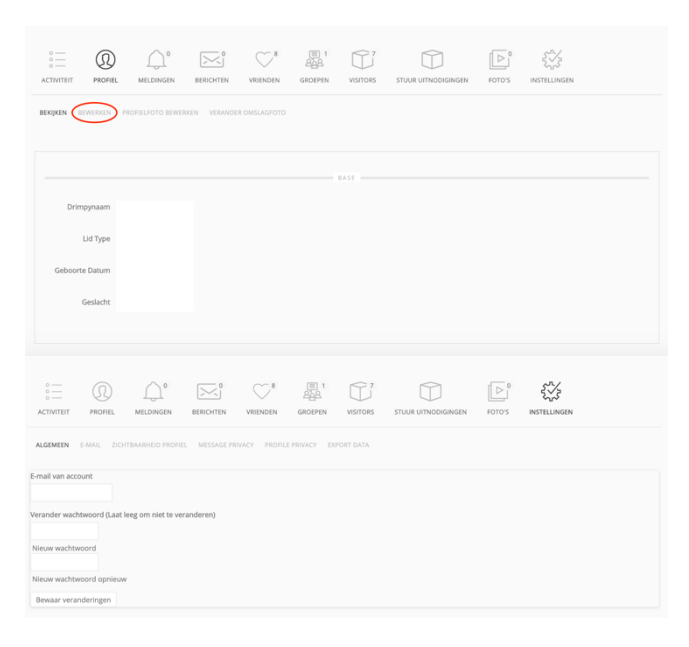

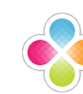

### Overige vragen

Mocht u nog andere vragen hebben kunt u altijd de helpdesk van Drimpy bereiken door op de "support" knop aan de linkerzijde aan te klikken. Een andere mogelijkheid is om de helpdesk te mailen die uw vragen zo spoedig mogelijk zal beantwoorden. Mail hiervoor support@drimpy.com

4